# Asimily Insight Cisco ISE Integration Guide

Integration details and use cases

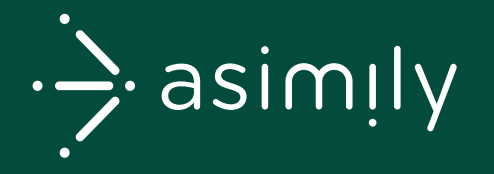

## Contents

| 01 | Introduction                                                                | 1  |
|----|-----------------------------------------------------------------------------|----|
| 02 | Integration Architecture                                                    | 2  |
| 03 | Health System Requirements                                                  | 3  |
| 04 | Asimily Insight and Cisco ISE Configuration                                 | 4  |
|    | a. Enable pxGrid Services within Cisco ISE                                  | 5  |
|    | b. Generate pxGrid certificates for cert-based authentication               | 6  |
|    | c. Configure pxGrid within Asimily Insight                                  | 7  |
|    | i. Certificate Based Authentication                                         | 8  |
|    | ii. Password Based Authentication                                           | 9  |
|    | d. Enable ERS API within ISE                                                | 10 |
|    | e. Configure ERS API within Asimily Insight                                 | 11 |
| 05 | Integration Use Cases                                                       | 12 |
|    | a. Use Case 1: Device Visibility and Profiling                              | 13 |
|    | i. Creating and Importing Profiling Policies                                | 14 |
|    | b. <b>Use Case 2:</b> Quarantine Device                                     | 15 |
|    | c. Use Case 3: Restrict a Service to Reduce Risk from Known Vulnerabilities | 16 |
|    | d. Use Case 4: Micro-Segmentation based on Neighbor Traffic                 | 17 |
| 06 | List of Downloadable ACLs                                                   | 18 |
|    | a. Block External Browsing                                                  | 19 |
| 07 | Contact                                                                     | 20 |

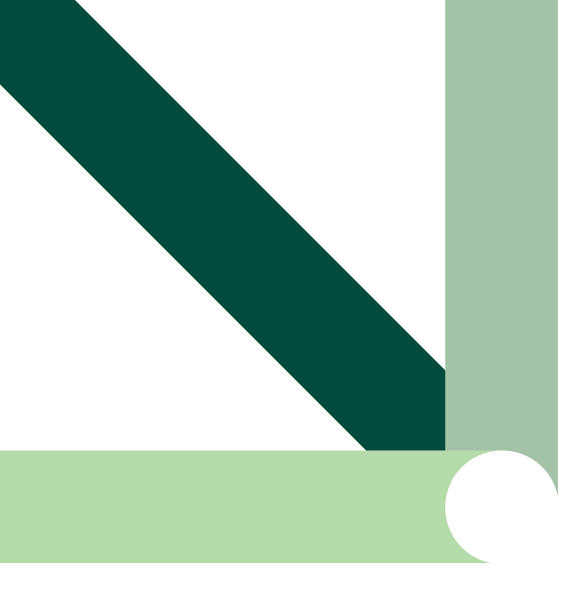

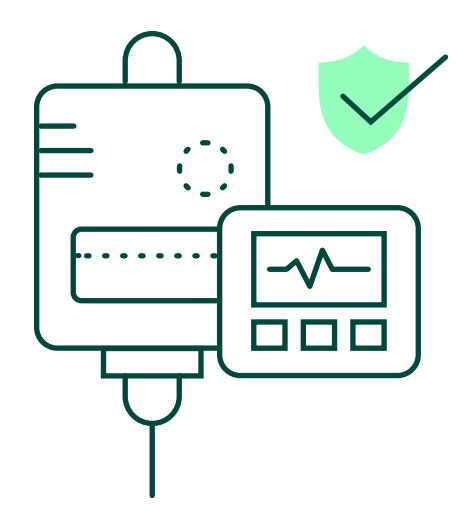

## 01 Introduction

Asimily Insight is a comprehensive medical device cybersecurity and risk management solution that uses multiple information sources including network traffic to solve the following use cases – asset inventory, security risk management, patch prioritization, security and operational alerts, FDA recall monitoring and asset utilization.

Below is an overview of how Asimily Insight maps to the NIST framework

The purpose of this manual is to describe the integration of Asimily Insight with Cisco ISE through various use cases summarized below:

- 01 Device Visibility and Profiling
- 02 Quarantining devices with significant risk
- **03** Restricting a specific network port/service on a device to reduce risk from known vulnerabilities
- 04 Micro-segmentation based on neighbor traffic patterns
- 05 Micro-segmentation based on device profiles

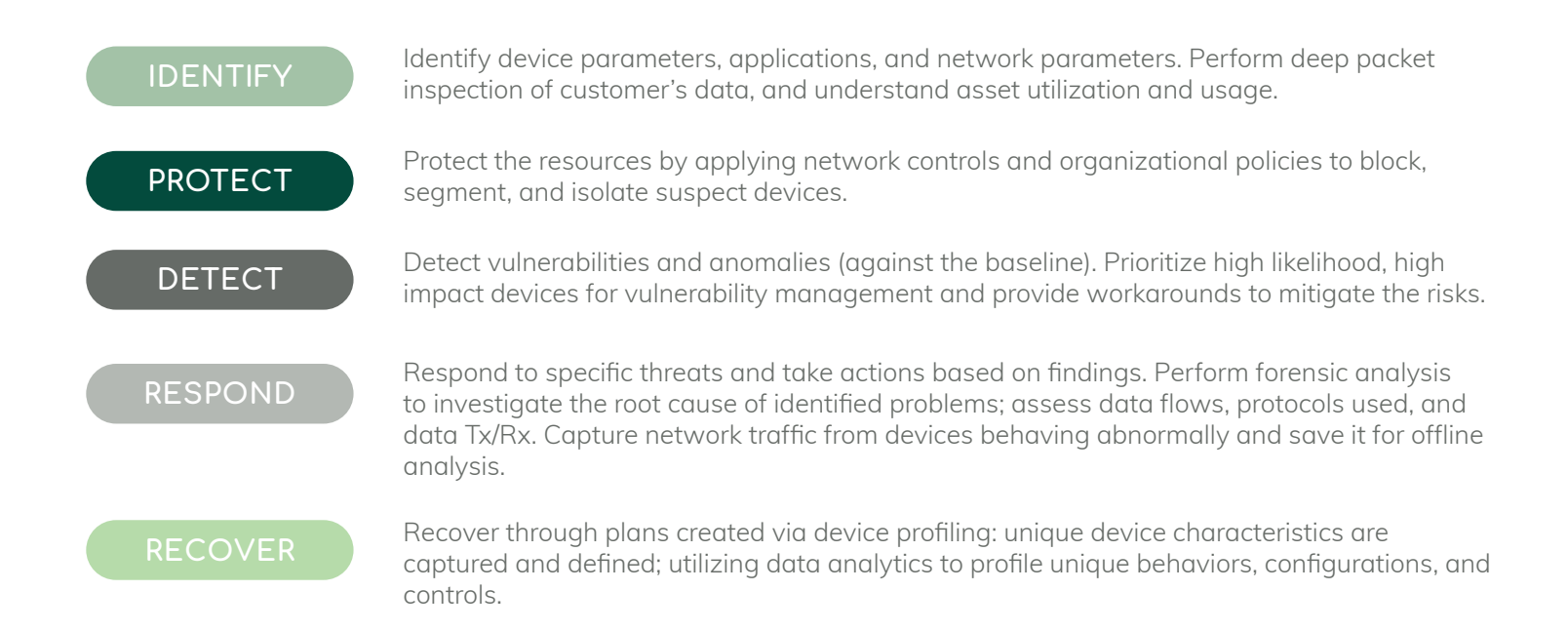

## 02 Integration Architecture

Asimily Insight integrates with Cisco ISE within the enterprise through the pxGrid controller node (pxGrid API) and the ISE admin node (ERS API). A dedicated Asimily edge appliance or a virtual machine acting as Collector helps Asimily cloud-based portal to connect Cisco ISE and any other third-party vendor platforms deployed within a customer's private network. The Collector must have outbound connectivity with the customer's dedicated portal server in the cloud. The Collector must also have internal connectivity with the required platform such as Cisco ISE.

- 01 Cloud-based Asimily deployment: In a cloud-based deployment, the collector could either be a dedicated appliance provided by Asimily or a Virtual Machine (VM) running inside an enterprise virtual machine platform such as VMware.
- **02** On-premises Asimily deployment: In an on-premises deployment the collector runs within one of the Asimily on-prem servers and there is no need for deploying a dedicated Collector.
- **03** Firewall rule is required to allow the Collector to connect with the customer's portal server in the cloud on TCP ports 5568, 5570, 5572, 5574, 22.

- 04 Connection Security: TLS-based secure connection is used between the Collector and the Asimily server. The connection is initiated by the collector to the Asimily server, which is authenticated using CA-signed certificates. Within the enterprise, the collector connects to the ISE/pxGrid nodes using secure connection. The default and preferred mode of authentication is based on ISE certificates. Alternatively, username/password based authentication is also supported.
- 05 When ISE/pxGrid is deployed in an active/active configuration using two nodes primary and secondary, the Asimily collector automatically reconnects to the remaining active node in case of node failure. Therefore, ISE/pxGrid configuration within Asimily solution requires FQDNs of both nodes.

Figure 1 shows the deployment architecture for Asimily and Cisco ISE.

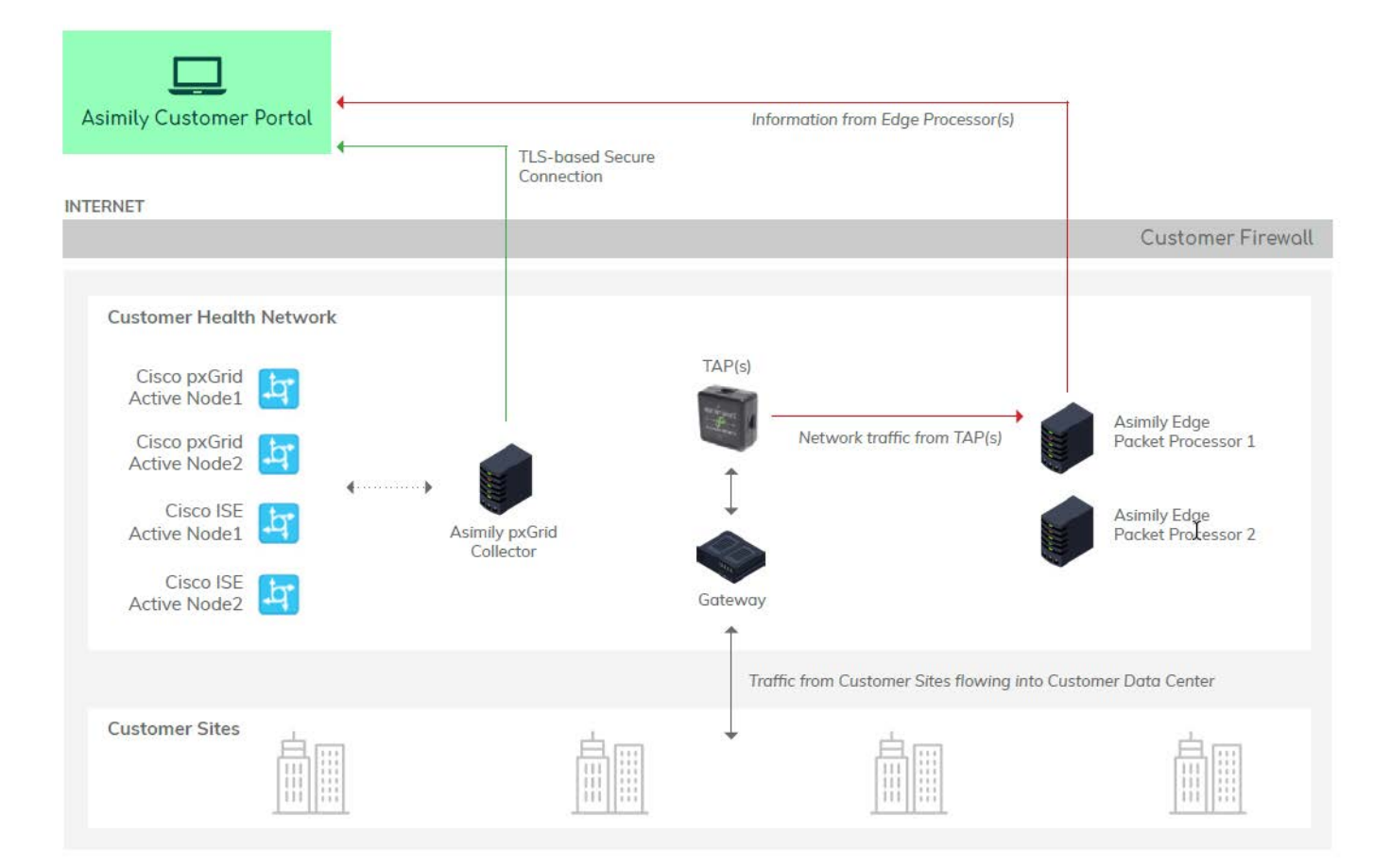

## 03 Health System Requirements

Asimily Insight integrates with Cisco ISE within the enterprise. A dedicated Asimily Edge appliance or a Virtual Machine acting as an Edge appliance for Cisco ISE and other platform integrations (i.e. Collector) enables communication between the Asimily server and the Cisco ISE server. See Figure 1 below.

- 01 Cloud-based Asimily Deployment: In a cloud-based deployment, the collector could either be a dedicated appliance provided by Asimily or a Virtual Machine (VM) running inside an enterprise virtual machine platform such as VMware.
- 02 On-premises Asimily Deployment: In an on-premises deployment the collector runs within one of the Asimily on-prem servers and there is no need for deploying a Collector.
- **03** Firewall rule to allow the Collector to connect with the customer's portal server in the cloud on ports 5568, 5570, 5572, 5574, 22.
- 04 Connection Security: TLS-based secure connection is used between the collector and the Asimily server. The connection is initiated by the collector to the Asimily server, which is authenticated using CA-signed certificates. Within the enterprise, the collector connects to the Cisco ISE server.
- 05 One-time action: Connect to the Asimily portal and configure Cisco ISE/pxGrid information FQDNs of pxGrid nodes, method of connection, certificates, authentication information etc. More details on this are in the next section.
- **06** Depending on the use cases detailed in Section 5, there would be a combination of actions within the Asimily portal and Cisco ISE portal that are detailed in that section.

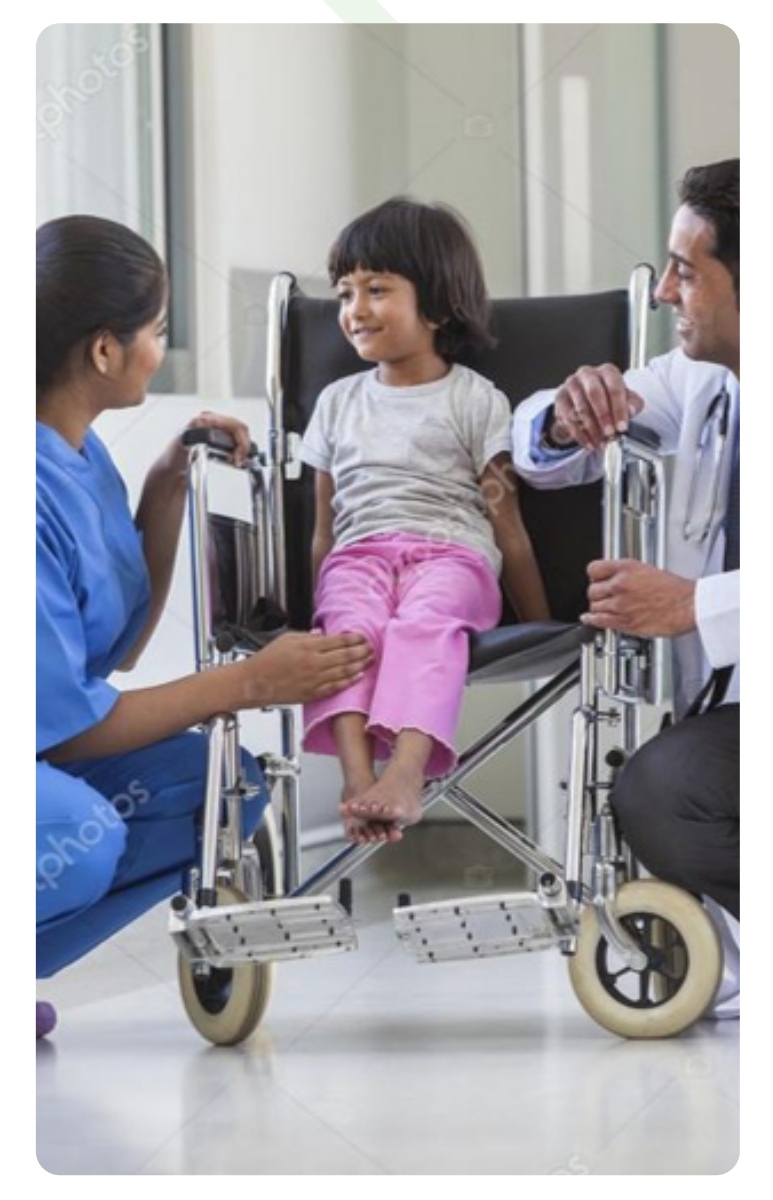

## 04 Asimily Insight and Cisco ISE Configuration

### a. Enable pxGrid Services within Cisco ISE

#### STEP 1

Navigate to **Administration > Deployment,** select the ISE node to be used for pxGrid, and **check the pxGrid box.** 

| Deployment Licensing + Cen | tificates + Logg | ng + Maintenance Upgrade Health Checks + Backup & Restore + Admin Access + Settin                                                                                   |
|----------------------------|------------------|----------------------------------------------------------------------------------------------------|
| Deployment                 | ŵ <b>.</b>       | Deployment Nodes List > ise       Edit Node       General Settings       Profiling Configuration       Hostname       Ise       FQDN       ise.internal.asimity.com |
|                            |                  | IP Address 192.168.1.11                                                                                                    |
|                            |                  | Role PRIMARY *                                                                                                    |
|                            |                  | Policy Service     Finable Session Services ()                                                                                                    |
|                            |                  | Include Node in Node Group None + ()                                                                                                    |
|                            |                  | Enable Profiling Service (j)                                                                                                    |
|                            |                  | Enable Threat Centric NAC Service (j)                                                                                                    |
|                            |                  | Enable SXP Service ()                                                                                                    |
|                            |                  | Enable Device Admin Service ()                                                                                                    |
|                            |                  | v pyGrid 7                                                                                                    |
|                            |                  |                                                                                                    |

STEP 2

Navigate to **Administration > Deployment,** select the ISE node to be used for pxGrid, and **check the pxGrid box.** 

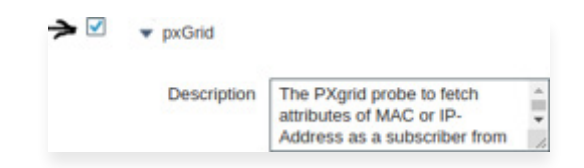

#### STEP 3

Configure ISE to approve all pxGrid Certificate-Based Accounts: Navigate to **Administration > pxGrid Services > Settings,** and check both boxes show in the figure below.

| indentit                   | y Services Eng                     | jine Hom           | e • Contes    | t Visibility | Operation      | ns I  | Policy     | - Administration | . → v   | Vork Centers   |
|----------------------------|------------------------------------|--------------------|---------------|--------------|----------------|-------|------------|------------------|---------|----------------|
| <ul> <li>System</li> </ul> | <ul> <li>Identity Manag</li> </ul> | ement • Netv       | ork Resources | Devic        | e Portal Manag | ement | pxGrid Ser | vices Feed       | Service | Threat Centric |
| All Clients                | Web Clients                        | Capabilities       | Live Log      | Settings     | Certificates   | Perm  | issions    |                  |         |                |
| PxGrid                     | Settings                           |                    |               |              |                |       |            |                  |         |                |
| Autom                      | atically approve r                 | new certificate-ba | ised accounts |              |                |       |            |                  |         |                |
| Allow ;                    | password based                     | account creation   |               |              |                |       |            |                  |         |                |
| Use Det                    | ault Save                          |                    |               |              |                |       |            |                  |         |                |
| Test                       |                                    |                    |               |              |                |       |            |                  |         |                |
|                            |                                    |                    |               |              |                |       |            |                  |         |                |
| onnected via               | XMPP ise.interna                   | Lasimily.com       |               |              |                |       |            |                  |         |                |
|                            |                                    |                    |               |              |                |       |            |                  |         |                |

### b. Generate pxGrid certificates for cert-based authentication

Navigate to **Administration > pxGrid Services > Certificates,** select the ISE node to be used for pxGrid, and **check** Generate pxGrid Certifications - see figures below. Click Create to download the certificates as a zip file, which will be later required to configure pxGrid within Asimily Insight.

a) Subject Alternative Name (SAN) as FQDN

| theter Identity Services Engine Ho          | me   Context Visibility   Operations   Policy   Administration   Work Centers                                        |
|---------------------------------------------|----------------------------------------------------------------------------------------------------|
| System      Identity Management     Ne      | twork Resources                                                                                                    |
| All Clients Web Clients Capabilities        | Live Log Settings Certificates Permissions                                                                           |
| Generate pxGrid Certificates                |                                                                                                    |
| I want to *                                 | Generate a single certificate (without a certificate signing request)                                                |
| Common Name (CN) *                          | portal internal asimily.com                                                                                          |
| Description                                 | Asimity                                                                                                    |
| Certificate Template                        | pxGrid_Certificate_Template                                                                                          |
| Subject Alternative Name (SAN)              | FQDN portal internal asimity                                                                                         |
| Certificate Download Format *               | Certificate in Privacy Enhanced Electronic Mail (PEM) format, key in PKCS8 PEM format (including certificate chair 0 |
| Certificate Password *                      | •••••••                                                                                                    |
| Confirm Password *                          | ·····                                                                                                    |
|                                             | Reset Create                                                                                                    |
| Connected via XMPP ise.internal.asimily.com |                                                                                                    |

b) Subject Alternative Name (SAN) as IP Address

| dealer Identity Services Engine Ho          | me                                                                                                    |
|---------------------------------------------|----------------------------------------------------------------------------------------------------|
| System      Identity Management     Ne      | twork Resources + Device Portal Management pxGrid Services + Feed Service + Threat Centric NAC                         |
| All Clients Web Clients Capabilities        | Live Log Settings Certificates Permissions                                                                             |
| Generate pxGrid Certificates                |                                                                                                    |
| I want to *                                 | Generate a single certificate (without a certificate signing request)                                                  |
| Common Name (CN) *                          | portal.internal.asimity.com                                                                                            |
| Description                                 | Asimity                                                                                                    |
| Certificate Template                        | pxGrid_Certificate_Template                                                                                            |
| Subject Alternative Name (SAN)              | IP address 🗸 192.168.1.2 - 🛓                                                                                           |
| Certificate Download Format *               | Certificate in Privacy Enhanced Electronic Mail (PEM) format, key in PKCS8 PEM format (including certificate chair 🗸 0 |
| Certificate Password *                      |                                                                                                    |
| Confirm Password *                          |                                                                                                    |
|                                             | Reset Create                                                                                                    |
| Connected via XMPP ise internal asimily.com |                                                                                                    |
|                                             |                                                                                                    |

### c. Configure pxGrid within Asimily Insight

Figure below is a screenshot of the Connectors Configuration page within Asimily portal. Note Cisco ISE configuration under Network Access Control as either PxGrid or ERS. As mentioned above, Asimily Insight supports both cert-based authentication as well as password-based authentication when connecting to the pxGrid controller node.

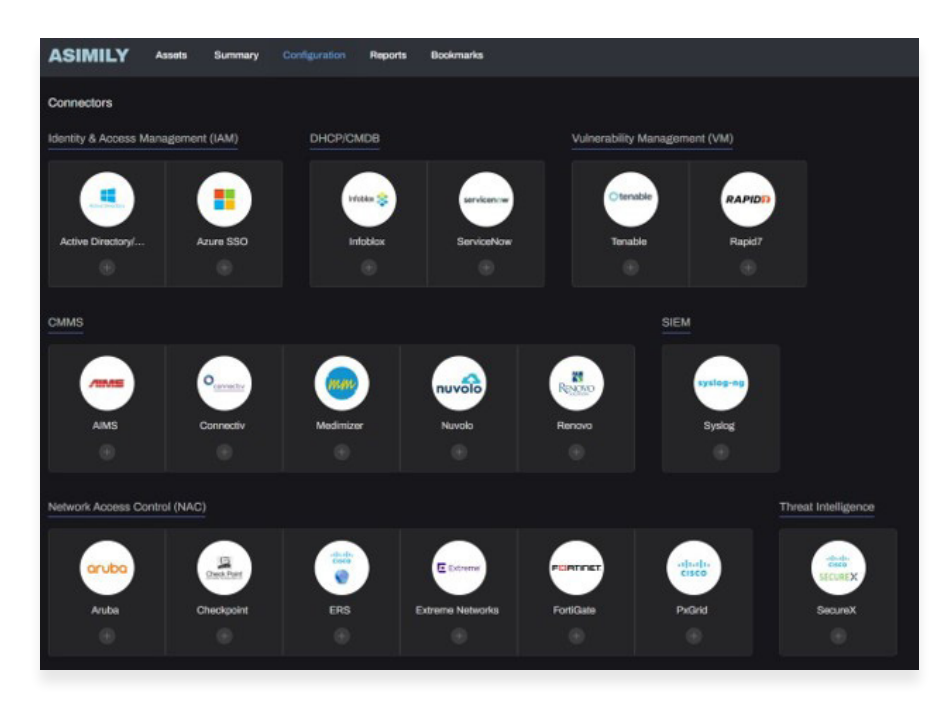

## i. Certificate Based Authentication (Recommended):

Configuration parameters for certificate based authentication are below:

- 01 pxGrid Node 1\* (required): Example: pxgrid1.ise. internal.com:8910 or 192.168.1.11:8910
- 02 pxGrid Node 2 (optional): Example: pxgrid2.ise. internal.com:8910 or 192.168.1.12:8910
- **03** Certificate Password\* (required): Password used when generating certificates within ISE. See previous section
- 04 Re-enter Password\* (required):
- **05** pxGrid certificate (\*.zip)\* (required): Upload zip file containing pxGrid certificates generated within ISE as described in the previous section.

| Cisco ISE (pxGrid)                           | ) Configuration                                               | ×   |
|----------------------------------------------|---------------------------------------------------------------|-----|
|                                              |                                                               |     |
| Authentication<br>Type :                     | Certificate Based Authentication                              |     |
| pxGrid Node 1 <sup>*</sup> :                 | example: pxgrid1.ise.internal.com:8910 or 192.168.1.11:8910   |     |
| pxGrid Node 2:                               | 🚯 example: pxgrid2.lse.internel.com:8010 or 192.168.1.11:8010 |     |
|                                              |                                                               |     |
| Certificate<br>Password :                    |                                                               |     |
| Re-enter<br>Password <sup>®</sup> :          |                                                               |     |
| pxGrid certificate<br>(*.zip) <sup>*</sup> : | Select File                                                   |     |
| Synchronization<br>Frequency :               | 24 hours                                                      |     |
|                                              | Cancel                                                        | Add |

### ii. Password Based Authentication:t

Configuration parameters for password based authentication are below:

- 01 pxGrid Node 1\* (required): Example: pxgrid1.ise. internal.com:8910 or 192.168.1.11:8910
- 02 pxGrid Node 2 (optional): Example: pxgrid2.ise. internal.com:8910 or 192.168.1.12:8910

| Cisco ISE (pxGrid)             | Configuration                                                 | ×   |
|--------------------------------|---------------------------------------------------------------|-----|
|                                |                                                               |     |
| Authentication<br>Type :       | Password Based Authentication                                 |     |
| pxGrid Node 1" :               |                                                               |     |
|                                | • example: pxgrid1.ise.internal.com:8910 or 182.168.1.11:8910 |     |
| pxGrid Node 2:                 |                                                               |     |
|                                | example: pxgrid2 ise internal.com:8910 or 192.168.1.11:8910   |     |
| Synchronization<br>Frequency : | 24 hours                                                      |     |
|                                |                                                               |     |
|                                | Cancel                                                        | Add |

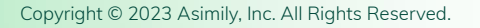

## d. Enable ERS API within ISE

ERS (External RESTful Services) API is an optional API that allows automating some of the steps detailed in Use Cases 3, 4, 5 in Section 5. Further information about ERS API can be found in the Cisco ERS API Reference Guide at this link:

https://www.cisco.com/c/en/us/td/docs/security/ise/2- 4/api\_ref\_ guide/api\_ref\_book/ise\_api\_ref\_ers1.html#pgfld-1079726

#### STEP 1

Navigate to Administration > System > Settings > ERS settings > Enable ERS for Read/Write as shown in the figure below.

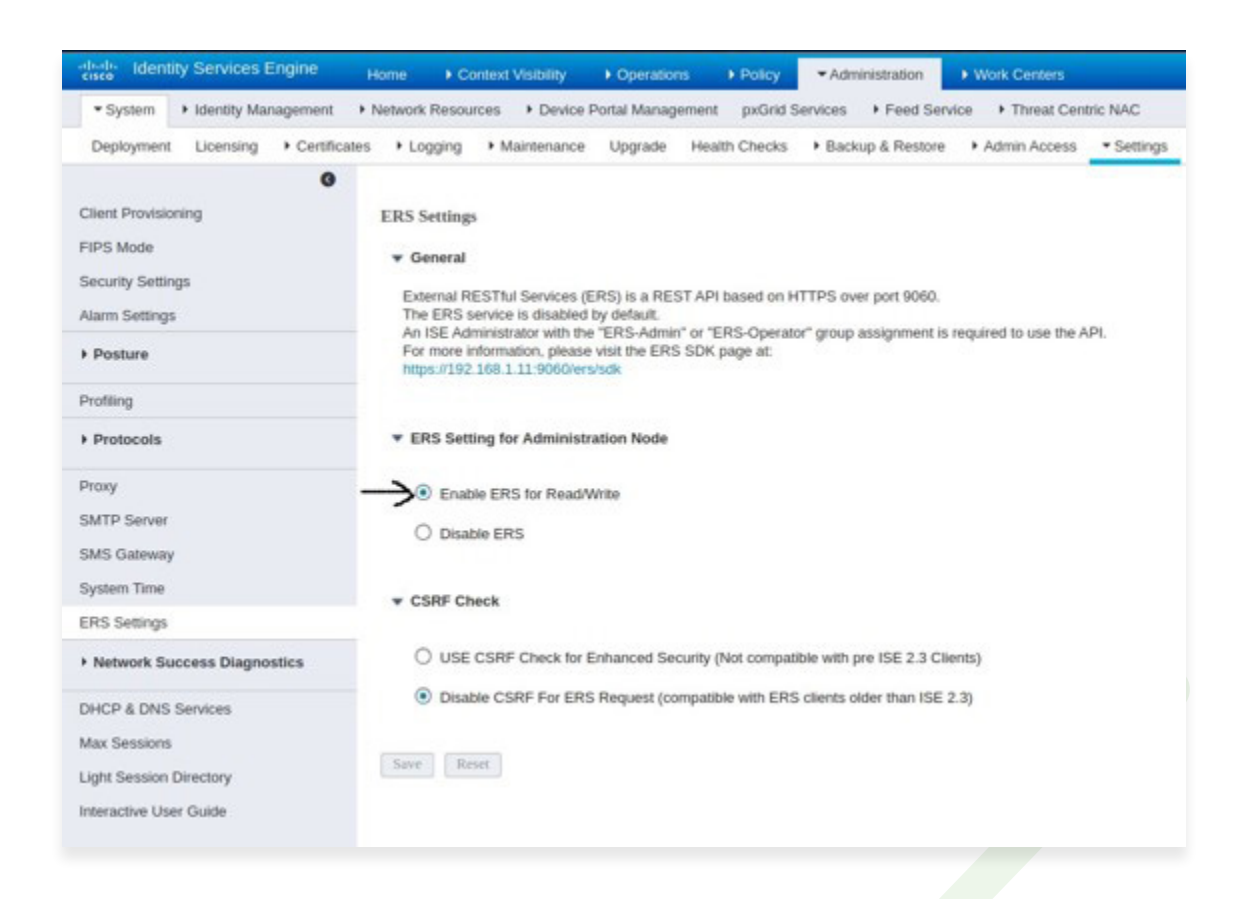

#### STEP 2

Navigate to **Administration > System > Admin Access** as shown in the figure below to create an ERS Admin user along with password.

| dentity Services Engine                                 | Home  Context Visibility  Operations  Policy  Administration  Work Centers       |
|---------------------------------------------------------|----------------------------------------------------------------------------------|
| System      Identity Management     Identity Management | Vetwork Resources                                                                |
| Deployment Licensing + Certificates                     | Logging      Maintenance Upgrade Backup & Restore      Admin Access     Settings |
| Authentication                                          | Administrators List > ers                                                        |
| Authorization                                           | * Name ersadmin                                                                  |
| * Administrators                                        | Status 🖉 Enabled 👻                                                               |
| Admin Users                                             | Email                                                                            |
| Admin Groups                                            | Evienal (                                                                        |
| ▶ Settings                                              | Inactive account never disabled                                                  |
|                                                         |                                                                                  |
|                                                         | * Password                                                                       |
|                                                         | * Re-Enter Password                                                              |
|                                                         | Generate Password                                                                |
|                                                         |                                                                                  |
|                                                         | First Name                                                                       |
|                                                         | Last Name                                                                        |
|                                                         | * Account Options                                                                |
|                                                         | Description                                                                      |
|                                                         | ▼ Admin Groups                                                                   |
|                                                         | • BS Adman O +                                                                   |

## e. Configure ERS API within Asimily Insight

Configuration parameters for certificate based authentication are below:

- 01 ISE Admin Node 1\* (required): Example: ers1.ise.internal.com:9060 or 192.168.1.11:9060
- 02 ISE Admin Node 1\* (required): Example: ers2.ise.internal.com:9060 or 192.168.1.12:9060
- **03** Username\*: (required)
- 04 Password\*: (required)
- 05 Re-enter Password\*: (required)

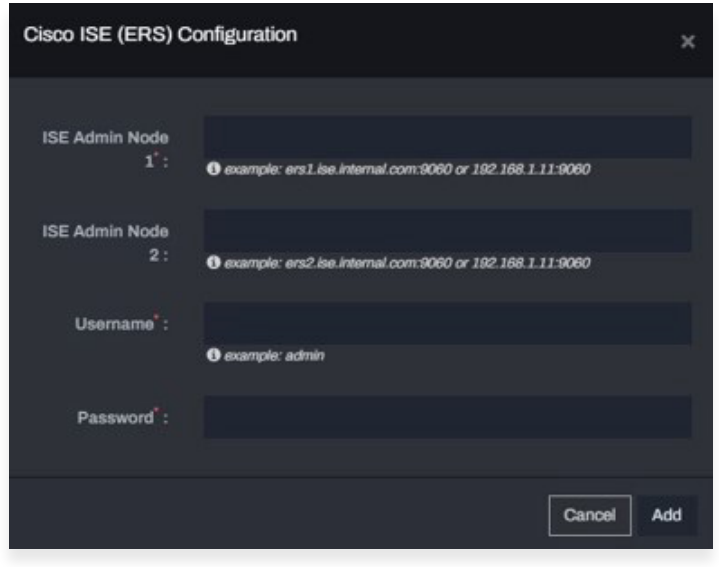

Figure 12: Asimily ISE ERS Configuration

## 05 Integration Use Cases

## a. Use Case 1: Device Visibility and Profiling

Asimily Insight discovers a detailed set of parameters for medical and IoT devices. These include but are not limited to

- Manufacturer, Device Type, Device Model, OS, Software Version, Serial Number
- Impact on Data, Patient, Business; ePHI transmission/ storage; FDA Recalls
- Risk score based on vulnerabilities, exploit analysis, security alerts

Many of the above parameters are not a part of ISE profiler, which has more details on networking infrastructure. Asimily Insight supports ISE Context-In functionality to augment device profile information within ISE. Setting this up requires one-time manual addition of custom attributes listed in the table below to the device profile template in ISE – see figure below. Asimily Insight then automatically populates these attributes for all devices via pxGrid API. Note that Asimily Insight also fetches device profile information from ISE that might not be visible through passive monitoring.

| #  | Endpoint Custom Attributes (case sensitive) | Data Type |
|----|---------------------------------------------|-----------|
| 01 | asimilyManufacturer                         | String    |
| 02 | asimilyDeviceType                           | String    |
| 03 | asimilyDeviceFamily                         | String    |
| 04 | asimilySoftwareVersion                      | String    |
| 05 | asimilyDeviceModel                          | String    |
| 06 | asimilyFacility                             | String    |
| 07 | asimilyDepartment                           | String    |
| 08 | asimilyOS                                   | String    |
| 09 | asimilyOSFamily                             | String    |
| 10 | asimilyHardwareArchitecture                 | String    |
| 11 | asimilyStoresEphi                           | String    |
| 12 | asimilyTransmitsEPhi                        | String    |
| 13 | asimilyRiskScore                            | Int       |
| 14 | asimilyHighRiskCveCount                     | Int       |
| 15 | asimilyAnomalyPresent                       | String    |
| 16 | asimilyFDARecallCount                       | Int       |
| 17 | asimilyMDS2Present                          | String    |
| 18 | asimilyPatientImpact                        | String    |
| 19 | asimilyFDADeviceClass                       | Int       |
| 20 | asimilyDataImpact                           | String    |
| 21 | asimilyBusinessImpact                       | String    |
| 22 | asimilyAcl1                                 | String    |

| dentity Services Engine                                 | Home  + Context Visibility  + Operations  + Policy | Administration     Work Centers           |
|---------------------------------------------------------|----------------------------------------------------|-------------------------------------------|
| System      Identity Management                         | Network Resources                                  | vices + Feed Service + Threat Centric NAC |
| <ul> <li>Identities Groups External Identity</li> </ul> | Sources Identity Source Sequences . Settings       |                                           |
| User Custom Attributes                                  | Attribute name                                     | Туре                                      |
| User Authentication Settings                            | asimilyManufacturer                                | String -                                  |
| Endpoint Purge                                          | asimilyDeviceType                                  | String -                                  |
| Endpoint Custom Attributes                              | asimilyDeviceFamily                                | String -                                  |
|                                                         | asimilySoftwareVersion                             | String -                                  |
|                                                         | asimilyDeviceModel                                 | String -                                  |
|                                                         | asimilyFacility                                    | String -                                  |
|                                                         | asimilyDepartment                                  | String -                                  |
|                                                         | asimilyOS                                          | String -                                  |
|                                                         | asimilyOSFamily                                    | String -                                  |
|                                                         | asimilyHardwareArchitecture                        | String -                                  |
|                                                         | asimilyStoresEPhi                                  | String -                                  |
|                                                         | asimilyTransmitsEPhi                               | String -                                  |
|                                                         | asimilyRiskScore                                   | Int -                                     |
|                                                         | asimilyHighRiskCveCount                            | Int *                                     |
|                                                         | asimilyAnomalyPresent                              | String -                                  |
|                                                         | asimilyFDARecallCount                              | Int *                                     |
|                                                         | asimilyMDS2Present                                 | String -                                  |
|                                                         | asimilyPatientImpact                               | String -                                  |
|                                                         | asimilyFDADeviceClass                              | Int •                                     |
|                                                         | asimilyDataImpact                                  | String -                                  |
|                                                         | asimilyBusinessImpact                              | String -                                  |
|                                                         | asimilyAcl 1                                       | String - O                                |

Figure 13: Define Custom Attributes within ISE

The figure below shows the device parameters that are fed into Cisco ISE through the Context- In functionality.

| dentity Services Engine            | Home   Context Visibility   Operations   Policy        | Administration      Work Centers            |
|------------------------------------|--------------------------------------------------------|---------------------------------------------|
| System      Identity Management    | Network Resources + Device Portal Management pxGrid Se | ervices + Feed Service + Threat Centric NAC |
| Identities Groups External Identit | y Sources Identity Source Sequences - Settings         |                                             |
| User Custom Attributes             | Attribute name                                         | Туре                                        |
| User Authentication Settings       | asimilyManufacturer                                    | String -                                    |
| Endpoint Purge                     | asimilyDeviceType                                      | String -                                    |
| Endpoint Custom Attributes         | asimilyDeviceFamily                                    | String -                                    |
|                                    | asimilySoftwareVersion                                 | String -                                    |
|                                    | asimilyDeviceModel                                     | String -                                    |
|                                    | asimilyFacility                                        | String -                                    |
|                                    | asimilyDepartment                                      | String -                                    |
|                                    | asimilyOS                                              | String *                                    |
|                                    | asimilyOSFamily                                        | String -                                    |
|                                    | asimilyHardwareArchitecture                            | String -                                    |
|                                    | asimilyStoresEPhi                                      | String -                                    |
|                                    | asimilyTransmitsEPhi                                   | String -                                    |
|                                    | asimilyRiskScore                                       | Int •                                       |
|                                    | asimilyHighRiskCveCount                                | Int •                                       |
|                                    | asimilyAnomalyPresent                                  | String -                                    |
|                                    | asimilyFDARecallCount                                  | Int • ]                                     |
|                                    | asimilyMDS2Present                                     | String -                                    |
|                                    | asimilyPatientImpact                                   | String +                                    |
|                                    | asimilyFDADeviceClass                                  | Int •                                       |
|                                    | asimilyDataImpact                                      | String -                                    |
|                                    | asimilyBusinessImpact                                  | String -                                    |
|                                    | asimilyAd1                                             | String - O                                  |

Figure 14: Figure 14: Asimily Device Parameters – Context-In Functionality

The figure below shows the default device parameters displayed within Cisco ISE. Note that these do not include the detailed information provided by the Asimily solution and shown in the previous figure.

| System      Identity Management  | Network Resources Device Portal Management ovGrid S | Services Feed Service Threat Centric NAC |
|----------------------------------|-----------------------------------------------------|------------------------------------------|
| Hantitian Groups External Mantit |                                                     |                                          |
| Contracts Groups External Mental | y sources wently source sequences - sealings        |                                          |
| User Custom Attributes           | Attribute name                                      | Туре                                     |
| User Authentication Settings     | asimilyManufacturer                                 | String -                                 |
| Endpoint Purge                   | asimilyDeviceType                                   | String +                                 |
| Endpoint Custom Attributes       | asimilyDeviceFamily                                 | String -                                 |
|                                  | asimilySoftwareVersion                              | String -                                 |
|                                  | asimilyDeviceModel                                  | String -                                 |
|                                  | asimilyFacility                                     | String *                                 |
|                                  | asimilyDepartment                                   | String -                                 |
|                                  | asimilyOS                                           | String -                                 |
|                                  | asimilyOSFamily                                     | String -                                 |
|                                  | asimilyHardwareArchitecture                         | String -                                 |
|                                  | asimilyStoresEPhi                                   | String -                                 |
|                                  | asimilyTransmitsEPhi                                | String -                                 |
|                                  | asimilyRiskScore                                    | Int -                                    |
|                                  | asimilyHighRiskCveCount                             | Int -                                    |
|                                  | asimilyAnomalyPresent                               | String -                                 |
|                                  | asimilyFDARecallCount                               | Int -                                    |
|                                  | asimilyMDS2Present                                  | String -                                 |
|                                  | asimilyPatientImpact                                | String -                                 |
|                                  | asimilyFDADeviceClass                               | Int -                                    |
|                                  | asimilyDataImpact                                   | String -                                 |
|                                  | asimilyBusinessImpact                               | String -                                 |
|                                  |                                                     |                                          |

Figure 15: Cisco ISE Device Parameters

### i. Creating and Importing Profiling Policies

Another **one-time manual step** involves the importing of profiling policies within ISE to associate different groups of devices with their own profiling policy. The next two figures below show examples of profiling policies - one for Medical Devices and another for IoT Devices discovered by Asimily Insight. Within ISE, these new profiling policies can be created under **Policy > Profiling > Profiling Policies.**  Notice that the custom attribute, 'AsimilyDeviceFamily', is used in the creation of this profiling policy. These profiling policies are required to be able to enable use cases 3, 4, and 5 discussed further down in this document.

| Profiling | Profiler Policy List - Aviaily_Molical_Device                                                                                                    |                                                                                                    |                                                                      |         |
|-----------|----------------------------------------------------------------------------------------------------|----------------------------------------------------------------------------------------------------|----------------------------------------------------------------------|---------|
|           | Prefiler Policy<br>*Narw<br>Policy Enabled<br>*Minimum Certainty Factor<br>*Exception Action<br>*Network Boan (MMAP) Action<br>Create an Identity Group for the policy<br>*Parent Policy<br>*Associated CoA Type<br>Bystem Type | Asimily_Medical_Devices  10  NONE  NONE  No, use existing idently G  NONE  Cablal Semage  Administrator Created | Description (Valid Range 1 to 65535)                                 |         |
|           | Ruies If Cendian CUSTOMATTRBUTE_                                                                                                    | mirtiyDeviceEartiy                                                                                              | Conditions Details CONTAINS Molical Devices CONTAINS Molical Devices | <u></u> |

Figure 16: Profiling Policy – Asimily Medical Devices

| willian            | Profiler Policy List - Avialty Motiv | d Devices                     |                                       |    |
|--------------------|--------------------------------------|-------------------------------|---------------------------------------|----|
|                    | Profiler Policy                      |                               |                                       |    |
| - E -              |                                      | Name [Asimily_Medical_Devi    | ices Description                      |    |
| Profiling Policies | Policy Er                            | abled 🗾                       |                                       | A  |
| Logical Profiles   | * Minimum Carlainty                  | Factor 10                     | (Valid Range 1 to 65535)              |    |
|                    | * Exception                          | Action NONE                   | *                                     |    |
|                    | * National Scan (MMAP).              | Addres NONE                   |                                       |    |
|                    | Create an identify Group for the     | policy () Yes, create matchin | a identity Group                      |    |
|                    |                                      | O No, use existing Ide        | entity Group hierarchy                |    |
|                    | * Parent                             | Policy NONE                   | -                                     |    |
|                    | * Associated Co.                     | Tape Citybal Settings         | -                                     |    |
|                    | Byster                               | Type Administrator Created    |                                       |    |
|                    |                                      |                               |                                       |    |
|                    | Rules                                |                               | Conditions Details 2                  |    |
|                    | If Condition CUSTOMATTR              | BUTE animilyDeviceFamily      | CUSTOMATTRIBUTE asimily Deviced analy |    |
|                    |                                      |                               | CONTAINS Medical Devices              |    |
|                    | Save. Renet                          |                               |                                       | k. |
|                    |                                      |                               |                                       |    |
|                    |                                      |                               |                                       |    |

Figure 17: Profiling Policy – Asimily IoT Devices

Note that multiple predefined profiling policies from Asimily can be manually imported in an XML file format into ISE without having to create each policy individually. Asimily will provide this XML file during the integration. See "Import" button in the figure below.

| durb Identity Services Engine  | Home + Context Visibility + Operations | Policy      Administration      Work Cent | 819            |                                     |
|--------------------------------|----------------------------------------|-------------------------------------------|----------------|-------------------------------------|
| Policy Sets Prolling Posture C | iant Provisioning + Policy Elements    |                                           |                |                                     |
|                                |                                        |                                           |                |                                     |
| Profiling                      | Profiling Policies                     |                                           |                |                                     |
|                                | A                                      |                                           |                |                                     |
| (2) * 臣 *                      | 1 - / ER +AN DUDION XD                 | dete + gelinort gelinort +                |                |                                     |
| Profiling Policies             | Profiling Policy Name                  | <ul> <li>Policy Enabled</li> </ul>        | System Type    | Description                         |
| * 🧱 Lagical Profiles           | 2Wire-Device                           | Enabled                                   | Caco Provided  | Policy for 2thre-Device             |
|                                | C 3Com-Device                          | Enabled                                   | Caco Provided  | Policy for 3Com-Device              |
|                                | Asstra-Device                          | Enabled                                   | Cisco Provided | Policy for Aastra-Device            |
|                                | Asstra-IP-Phone                        | Enabled                                   | Caco Provided  | Policy for Aastra-IP-Phone          |
|                                | Aarohave-Accesse-Point                 | Enabled                                   | Caco Provided  | Policy for Aerohow-Access-Poett     |
|                                | Aarohive-Device                        | Enabled                                   | Caco Provided  | Policy for Aerohive-Device          |
|                                | American-Power-Conversion-De           | wice Enabled                              | Cisco Provided | Policy for American-Power-Conversio |
|                                | Android                                | Enabled                                   | Caco Provided  | Policy for all Android SmartPhones  |
|                                | Android-Amazon                         | Enabled                                   | Caco Provided  | Policy for Android Amazon           |
|                                | Android-Amazon-Kindle                  | Enabled                                   | Caco Provided  | Policy for Android-Amszon-Kindle    |
|                                | Android-Amazon-Phone                   | Enabled                                   | Caco Provided  | Policy for Android Amston Phone     |
|                                | Android-Amazon-TV                      | Enabled                                   | Cisco Provided | Policy for Android Amezon TV        |
|                                | Android-Asus                           | Enabled                                   | Ceco Provided  | Palcy for Andraid-Asus              |
|                                | Android-Google                         | Enabled                                   | Cisco Provided | Policy for Android-Google           |

Figure 18: Import Profiling Policies

### b. Use Case 2: Quarantine Device

For certain security alerts that can pose significant risk like a device browsing malicious domains or an ongoing security attack, quarantining the impacted device might be the fastest solution to contain the risk. Asimily Insight detects high risk security alerts and can immediately take action to quarantine impacted devices through Cisco ISE.

The figure below shows quarantine action being taken from the Asimily portal

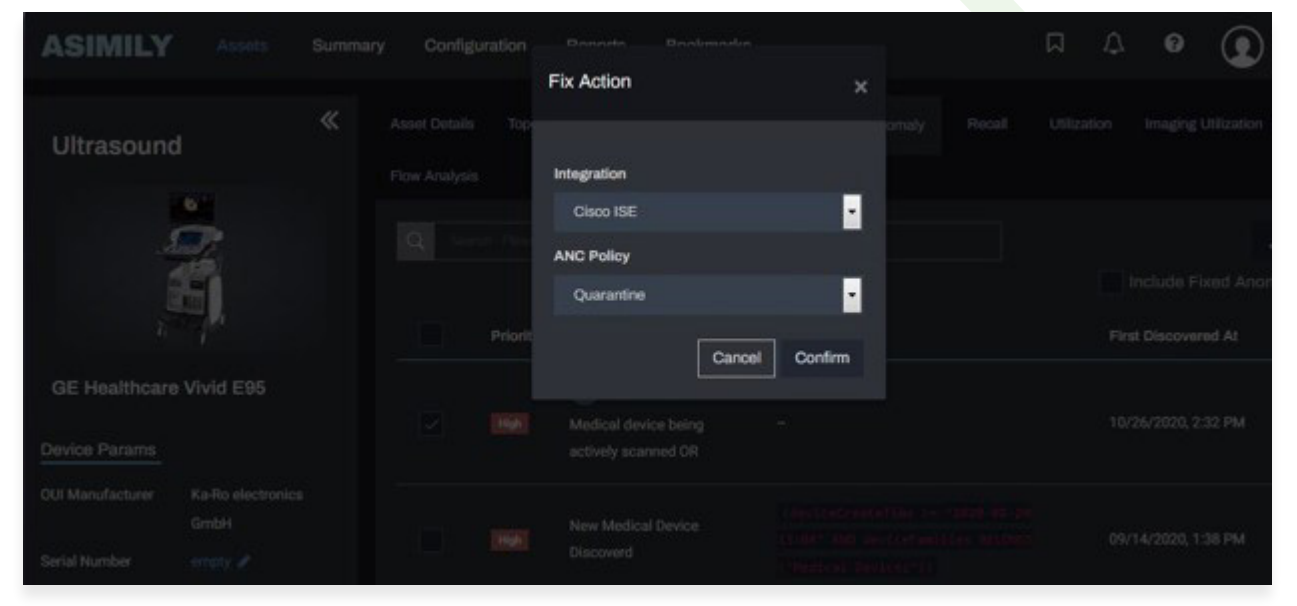

Setting this up requires one-time manual creation of ANC policy in ISE as shown in the figure below. Be sure to use "ANC\_Quarantine" as the name of this ANC policy.

Figure 19: : Import Profiling Policies

| Identity Services Er                                | ngine <sub>Home</sub>                      | Context Visibility    | Operations      Policy | Administration     Work Centers |
|-----------------------------------------------------|--------------------------------------------|-----------------------|------------------------|---------------------------------|
| RADIUS Threat-Centric                               | NAC Live Logs                              | TACACS • Troubleshoot | Adaptive Network Cont  | trol Reports                    |
| Policy List Endpoint Assig                          | Inment                                     |                       |                        |                                 |
| List > New<br>Input fields marked with an<br>name * | asterisk (*) are require<br>ANC_Quarantine | ed,                   |                        |                                 |
| Action *                                            | ×QUARANTINE                                | )                     |                        |                                 |
|                                                     |                                            |                       | Cancel Sub             | mit                             |

In addition, the ANC Quarantine policy created above needs to be associated with an Authorization policy in ISE under Policy > Policy Sets > Authorization Policy (Global Exceptions) as shown in the next two figures below.

|                                                         | Contraction Contraction Contraction             |       |        |               |        |              |               |                                                                                                    |
|---------------------------------------------------------|-------------------------------------------------|-------|--------|---------------|--------|--------------|---------------|----------------------------------------------------------------------------------------------------|
| Parties Adve Files (Sectorers)                          | Conditions Studio                               |       |        |               |        |              | 01            |                                                                                                    |
| Party Sets + Defeat                                     | Library                                         |       | Editor |               |        |              |               | CHARLENNED COLD COM                                                                                                    |
| Salar Prilly Set Name                                   | Search by blane                                 |       |        | Session AN    | Policy |              |               | Allowed Property Character Sequence - 1911                                                                                                    |
|                                                         | 0-3C+0-0-0-8-2E01                               | 0 t 9 | ь      | Republic      | 4      | Quartere     | 1.0           |                                                                                                    |
| 0 and 0                                                 | Br00_n_Represed                                 | ۲     |        | 541 K0 76 K0F |        |              | Duplcate Cove | Setur tener room                                                                                                    |
| Y Automation Policy (3)                                 | Cablyst, Darlah, Local, Vela, Autoretical<br>on | 0     |        |               |        |              |               |                                                                                                    |
| <ul> <li>Automatic Prop - Local Encloses (1)</li> </ul> | Compliance, Unknown, Devices                    | 0     |        |               |        | + New AND OR |               |                                                                                                    |
| W Auffersteine Pring - Siebel Comptere (II)             | Campitent, Devices                              | ٥     |        |               |        |              |               |                                                                                                    |
| S                                                       | EAP-HISCHAPIC                                   | Ø     |        |               |        |              |               | and the second second s |
| See an or a                                             | C 64P.7L3                                       |       |        |               |        |              |               | 10 A111                                                                                                    |
| 2 0. min                                                | G Overst, Ploy                                  | ø     |        |               |        |              |               |                                                                                                    |
|                                                         | MAC, IN, SAM                                    | 0     |        |               |        |              |               |                                                                                                    |
| <ul> <li>Americano Weights</li> </ul>                   | Disson, Access, Automation, Passed              | 0     |        |               |        |              |               |                                                                                                    |
|                                                         | Non_Osco_PhoNest_Phones                         | ø     |        |               |        |              |               |                                                                                                    |
|                                                         | Nor, Compliant, Devices                         | 0     |        |               |        |              |               |                                                                                                    |
|                                                         | Detth, Local, Mill, Autoretication              | 10    |        |               |        |              |               |                                                                                                    |
|                                                         | Selet, Web, Automotion                          | •     |        |               |        |              |               |                                                                                                    |
|                                                         | 10 Minut 802.1X                                 | •     |        |               |        |              |               |                                                                                                    |
|                                                         | - 1000_1018                                     |       |        |               |        |              |               |                                                                                                    |
|                                                         |                                                 |       |        |               |        |              | Chief Use     |                                                                                                    |
|                                                         |                                                 | _     |        | _             |        |              |               |                                                                                                    |

Figure 21: ANC Quarantine Authorization Policy – 1

| time stanty Services Engine Har          | a + Constituting + Operation + Pathy + Administration + West Consti | 😸 Litter Managar 🛝 🕸                |         |
|------------------------------------------|---------------------------------------------------------------------|-------------------------------------|---------|
| Policylan Policy Dokes Cherol            | Producenceg + Proby Elements                                        |                                     |         |
| Policy Sets + Default                    |                                                                     | Result/8 milliounits Print          | time    |
| Status Policy Set Name                   | Description Conditions                                              | Allowed Protocols / Server Sequence | # 1925  |
| Seats                                    |                                                                     |                                     |         |
| @ Setut                                  | Subjuit parky set                                                   | Default formuld, Autors + =         | 1       |
| Authentication Policy (3)                |                                                                     |                                     |         |
| > Authorization Policy - Local Exception | ris [1]                                                             |                                     |         |
| ♥ Authorization Policy - Global Escripti | ens (0)                                                             |                                     |         |
|                                          |                                                                     | Persuits                            |         |
| Sistus Rule Name                         | Conditions                                                          | Profilm Security Groups Hits        | Actions |
| Search                                   |                                                                     |                                     |         |
| / @ Quantum                              | E Instan AnDholog RQUARE Querantive                                 | (chernen) 🔹 Quantine Jyden + 💌      | 0       |
| Authorization Policy (13)                |                                                                     |                                     |         |
|                                          |                                                                     |                                     |         |
|                                          |                                                                     | Reset                               | Save    |

Figure 22: ANC Quarantine Authorization Policy - 2

Figure 20: ANC Quarantine Policy Creation

## c. Use Case 3: Restrict a Service to Reduce Risk from Known Vulnerabilities

Asimily has a unique vulnerability management approach that involves discovering vulnerabilities followed by exploit vector analysis and risk assessment. Asimily provides granular recommendations on how vulnerabilities can be mitigated. This allows precise and targeted mitigation of risk posed by vulnerabilities without the need for any patch, which are typically not available immediately or are difficult/time-consuming to apply. In the absence of Asimily recommendations, the alternatives are either to await a manufacturer patch that can lead to prolonged risk exposure or to quarantine or segment the entire device, which can have a negative business impact or is not effective over time.

The figure below shows the various recommendations for a particular device along with a count of vulnerabilities for which each recommendation is applicable.

| ASIMILY                                                                                                    | Assets Summary Configurat | ion Reports Bookmarka                                                                                                    |                              | ព               | 4          | atmin ~    |
|----------------------------------------------------------------------------------------------------|---------------------------|----------------------------------------------------------------------------------------------------|------------------------------|-----------------|------------|------------|
| Haemodynam                                                                                                    | <pre></pre>               | Annet Details Topology Vulnessabilities = MDS2 Impor                                                                                                    | a Anomaly Recall Utilization | Flow Analysis   |            |            |
| i                                                                                                    |                           | Recommendations Application/Device Bosuity Posts                                                                                                    | e + MD62                     |                 | DEVICE     | EXPOSURE 9 |
|                                                                                                    |                           | Q South Resulting Astronomy                                                                                                    |                              | 🔳 Include Fixed | Vew High R | New AS     |
| <i>,</i> =                                                                                                    |                           | Recommendations                                                                                                    | No. OF High Risk CVES        | Action          |            |            |
| GE Healthcare Mar                                                                                                    | o-Lab                     | Stop Browsing non-whitelet domains using internet explorer<br>SII you patch internet explorer or SII you set internet security<br>mean to total DB HII you diables where excitation and write X |                              | 2m              |            |            |
| Device Params                                                                                                    |                           | scentrals                                                                                                    |                              |                 |            |            |
| OUI Manufacturer                                                                                                    | Hewlett Packard           | Size and benefits provabilities (service and using                                                                                                    |                              |                 |            |            |
| Serial Number                                                                                                    |                           | network file share estemaily And using email fill you patch                                                                                                    |                              | <b>₽</b> m      |            |            |
| Software Version                                                                                                    |                           |                                                                                                    |                              |                 |            |            |
| Facility                                                                                                    | Facility1                 | Stop using Microsoft Edge till you patch or Stop Browsing                                                                                                    |                              | 4.00            |            |            |
| Department                                                                                                    |                           | external websites using Microsoft Edge                                                                                                    |                              | 210             |            |            |
| Location                                                                                                    |                           | Stop web browsing non-whitelisted domains until you patch                                                                                                    |                              |                 |            |            |
| Sub-Modules                                                                                                    |                           |                                                                                                    | •                            | ×14             |            |            |
| Hardware Architecture                                                                                                    |                           | Disc using Microsoft Word till you patch                                                                                                    | 5                            | 26              |            |            |
| Stoles (PH)                                                                                                    | -                         |                                                                                                    |                              |                 |            |            |
| Transmits of H                                                                                                    | -                         | Stop using Microsoft Edge or Internet Explorer till you patch                                                                                                    |                              |                 |            |            |
| CMEMS Id                                                                                                    |                           | er begi browning branner webaltes using Microsoft Edge or<br>Internet Esplorer                                                                                                    |                              | 100             |            |            |
| IT Parame                                                                                                    |                           | Read the formation of the last and the first section in the sector                                                                                                    |                              |                 |            |            |
| P Address                                                                                                    | 1020213.119               | Frewall                                                                                                    |                              | Arts            |            |            |
| STREET, STREET, STREET | (D+C2)                    |                                                                                                    |                              |                 |            |            |

Figure 23: Recommendations for High Risk Vulnerabilities

The figure below shows detailed information for a specific vulnerability that includes the device configuration trigger, vulnerability exploit vector, recommendations and multiple CVE parameters used in evaluation of the risk score of this vulnerability.

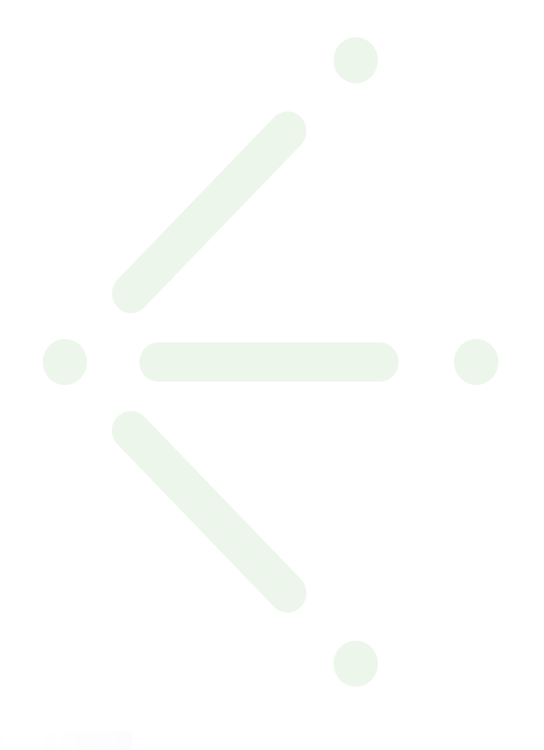

| ASIMILY          |                                  |                                                                                    |                                                                                                    |                                       | n 🕐 atrin 🗸 |
|------------------|----------------------------------|------------------------------------------------------------------------------------|----------------------------------------------------------------------------------------------------|---------------------------------------|-------------|
|                  | CVE-2013-3123                    |                                                                                    |                                                                                                    |                                       |             |
|                  |                                  | Improper Restriction of Operations with                                            | thin the Bounds of a Memory Buller (2.11)                                                                                                    |                                       |             |
|                  |                                  | Microsoft Internet Explorer & Brough 2<br>orafted web site, sike "Internet Explore | 10 allows remote attackers to execute arbitrary code or cause a denial of se<br>or Memory Comuption Vulnerability.* a different suinerability than CVC-2013- | vice (namory comption) via a<br>9111. |             |
|                  | Device Configuration<br>Trigger: | Device being used for web browsing u                                               | aling Internet sopkow                                                                                                    |                                       |             |
|                  | Vulnerability Exploit Vector:    | Web browsing non-whitelisted domain                                                | is using affected version of internet explorer                                                                                                    |                                       |             |
| GE Healthcare Mc |                                  | - CONFIGURATION<br>Stop Browsing non-writelist domain                              | ins using internet explorer till you patch internet explorer or till you set i                                                                               | nternet security cone to high         |             |
|                  |                                  | OR III you disable active scripting i                                              | and active X controls                                                                                                    |                                       |             |
|                  | OVE PARAMETERS                   |                                                                                    |                                                                                                    |                                       |             |
|                  | Name                             | Value                                                                              | Nere                                                                                                    | Value                                 |             |
|                  | Confidentiality impact           | NONE                                                                               | Confidentiality Multiplication Factor                                                                                                    | MEDIUM                                |             |
|                  | integrity impact                 | нан                                                                                | Integrity Multiplication Factor                                                                                                    | MEDERM                                |             |
|                  | Availability impact              | нан                                                                                | Availability Wultiplication Factor                                                                                                    | HIGH                                  |             |
|                  | Allack Victor                    | NETWORK                                                                            | Attack Complexity                                                                                                    | LOW                                   |             |
|                  | Privilege Required               | NONE                                                                               | User Interaction                                                                                                    | NONE                                  |             |
|                  | Remediation Lawsi                | TEMPORARYFO                                                                        | × -                                                                                                    |                                       |             |
|                  |                                  |                                                                                    |                                                                                                    |                                       |             |

Figure 24: Exploit Vector, Device Configuration Trigger, and Recommendations for a CVE

The figure below shows the ability to select a specific device within the Device View under Mitigation tab in the Asimily portal. The subsequent figure shows the creation of an ACL (access control list) as per Asimily's vulnerability mitigation recommendation, which in this example is to block external browsing from the device.

| ASIMILY       | Assets Su               | mmary Configuration | on Reports     | Bookmarks              |              |            |            |               | 10   | a V    | 0           | 👤 admin ~        |
|---------------|-------------------------|---------------------|----------------|------------------------|--------------|------------|------------|---------------|------|--------|-------------|------------------|
| Asset Details | Anomaly Valnorabilit    | ies impact Red      | al Utilization | Turning Mig            | ation        |            |            |               |      |        |             | Total Court: 1   |
| Categories 1  | low Device View         |                     |                |                        |              |            |            |               |      |        |             | <b>₽</b> Action  |
| 9             | 100mm   10 A 20 104   + |                     |                |                        |              |            |            |               |      |        |             |                  |
|               | IP Address              | Mac Address         | Manufacturer   | Device Type            | Device Model | 05         | Fadity     | Anomaly Score | mai. | Impact | Likeliho    | M                |
|               | <b>0</b> 10.4.20.104    | 00:50:54:95:a4:a2   | GE Heelthcare  | Imaging<br>Workstation | -            | windows_10 | Facility_3 | ۰             | •    | •      | •           |                  |
| Power 100     | •                       |                     |                |                        |              |            |            |               |      | '      | Showing 1 o | at of 1 records. |
|               |                         |                     |                |                        |              |            |            |               |      |        |             |                  |

Figure 25: Exploit Vector, Device Configuration Trigger, and Recommendations for a CVE

| Take Action                                                                                                    |    |  | (g) atrix -      |
|----------------------------------------------------------------------------------------------------|----|--|------------------|
|                                                                                                    |    |  | Total Court: 1   |
| Osos DE Block External Browsing 83,143                                                                                                    |    |  | Anton            |
| permit top any 192.168.0.0.0.0.355.255 eq.80<br>permit top any 192.168.0.0.0.355.255 eq.443<br>permit top any 192.15.0.0.0.355.255 eq.443<br>permit top any 172.16.0.0.0.15.255.255 eq.443 | Î. |  |                  |
| permit top any 30.0.0.0.0.256.255.255 eq.443                                                                                                    |    |  | est.             |
| Generale ACI. Downitiaal ACI.                                                                                                    |    |  |                  |
|                                                                                                    |    |  | nd of 3 meteries |
|                                                                                                    |    |  |                  |

Figure 26: Exploit Vector, Device Configuration Trigger, and Recommendations for a CVE

Three manual steps need to be performed within ISE to restrict external browsing:

| STEP 1 | Create a Downloadable ACL using the auto-generated ACL above.                                                                                                    |
|--------|----------------------------------------------------------------------------------------------------|
|        | The figure below shows the creation of a downloadable ACL<br>through the Cisco ISE portal manually. The ACL generated from the<br>Asimily portal – shown in the previous figure – can be pasted here to<br>generate the downloadable ACL. |
| STEP 2 | Create an authorization profile associated with the above DACL.                                                                                                    |
|        | The DACL generated in the previous step needs to be associated with an authorization profile manually as shown in the second figure below.                                                                                                |
| STEP 3 | Create an authorization policy within ISE that applies the above authorization profile to a device based on one of its custom attributes.                                                                                                 |

This is a one-time manual step and is shown in the third figure below.

| dentity Services Engine         | Home   Context Visibility   Operations   Policy   Administration   Work Centers                                                                                                 |   |
|---------------------------------|----------------------------------------------------------------------------------------------------|---|
| Policy Sets Profiling Posture   | Client Provisioning  Policy Elements                                                                                                    |   |
| Dictionaries + Conditions - Res | esults                                                                                                    |   |
| Authentication                  | Downloadable ACL List > OnlyInternalittpAccess     Downloadable ACL                                                                                                    |   |
| * Authorization                 | *Name OnlyInternalHttpAccess                                                                                                    |   |
| Authorization Profiles          | Description Only allow Internal access for HTTP (80) and HTTPS (443)                                                                                                    |   |
| Downloadable ACLs               |                                                                                                    |   |
| Profiling                       | * DACL Content 1234567 permit top any 192 168.0.0 0.0.255.255 eq 80<br>8910111 permit top any 192 168.0.0 0.0.255.255 eq 443<br>931412 permit top any 192 169.0.0 525 255 eq 40 |   |
| + Posture                       | 1617101 permit barry 172.10.00 0.152525256 e 443<br>9202122 permit barry 10.0.00 0.255255256 e 443                                                                              |   |
| Client Provisioning             | 23948202 permit top any 10,000 0 250 250 250 250 eq 443<br>6272829 deny top any any eq 60<br>3031323 deny top any any eq 443<br>334356 permit lip any any<br>3738394            |   |
|                                 | Check DACL Syntax                                                                                                    | Ð |
|                                 | Save Reset                                                                                                    |   |
|                                 |                                                                                                    |   |
|                                 |                                                                                                    |   |
|                                 |                                                                                                    |   |
|                                 |                                                                                                    |   |
|                                 |                                                                                                    |   |
|                                 |                                                                                                    |   |
|                                 |                                                                                                    |   |
|                                 |                                                                                                    |   |

Figure 27: Creation of Downloadable ACL

| dualse Identify Services Engine  | Home  Context Visibility  Operations  Policy  Administration  Work Centers        |
|----------------------------------|-----------------------------------------------------------------------------------|
| Policy Sets Profiling Posture C  | Ilent Provisioning Policy Elements                                                |
| Dictionaries + Conditions • Resu | Rs .                                                                              |
| Authentication                   | Authorization Profiles > ONLY_INTERNAL_HTTP_ACCESS Authorization Profile          |
| - Authorization                  | *Name ONLY_INTERNAL_HTTP_ACCESS                                                   |
| Authorization Profiles           | Description                                                                       |
| Downloadable ACLs                | * Access Type ACCESS_ACCEPT *                                                     |
| + Profiling                      | Network Device Profile data Cisco 💌 🕀                                             |
| + Posture                        | Service Template                                                                  |
| Client Provisioning              | Track Movement                                                                    |
|                                  | Common Tasks  DACL Name OnlyinternaHttpAccess ACL (Fitter-ID) Security Group VLAN |

Figure 28: Create Authorization Profile and associate with DACL

| Point of Point CoamProvidement Provider CoamProvidement Provider CoamProvidement Provider Provider                                |            |        |
|----------------------------------------------------------------------------------------------------|------------|--------|
| Status         Policy Set Name         Description         Conditions         Allowed Protocols / Server           Status         Policy Set Name         Description         Conditions         Defcort Protocols / Server           Image: Condition Server         Image: Condition Server         Image: Condition Server         Image: Condition Server           Image: Condition Server         Image: Condition Server         Image: Condition Server         Image: Condition Server           Image: Condition Server         Condition Server         Image: Condition Server         Image: Condition Server           Image: Condition Server         Condition Server         Image: Condition Server         Image: Condition Server           Image: Condition Server         Condition Server         Image: Condition Server         Image: Condition Server           Image: Condition Server         Condition Server         Image: Condition Server         Image: Condition Server                                                                                                    |            |        |
| Status         Polety Set Name         Description         Conditions         Adoved Protocols / Service           Image: Service in the service in the service interval interval i                                                                                      | Reset      | Love   |
| Construint         Office         Office         Defice/Interview         Defice/Interview         Defice/In                                                                                                    | er Sequenc | e HBS  |
| Optimus         Default solution         Default solution <thdefault solution<="" th=""></thdefault>                                                                                                    |            |        |
|                                                                                                    |            | 110    |
| Autorization Policy - Local Exceptions (1)     Autorization Policy - Local Exceptions (1)     Conditions     Results     Results     Police     Results     Police     Security Droups      GenetitientaPhylocass     L     EndPoints asimple(1) EQUALS One, Imming, HTTP, Access      Security     One, Interpreted, HTTP, ACCES     Genetitiential     Genetitiential                                                                                                    |            |        |
| Assults         Results         Results <t< td=""><td></td><td></td></t<>                                                                                                    |            |        |
| Status         Rule Name         Conditions         Profiles         Becurity Droups           Search                                                                                                    |            |        |
| Source Competitional Competitional Competition Competition Competi | Hts        | Actors |
| Onentimatetpacess b Endheins asimbledt Eddalls One, menal HTTP, access                                                                                                    |            |        |
|                                                                                                    | . •        | ٥      |
| Authorization Policy - Global Exceptions                                                                                                    |            |        |
| Authorization Policy (13)                                                                                                    |            |        |
|                                                                                                    |            |        |
|                                                                                                    | Reset      | Leve   |
|                                                                                                    |            |        |

Figure 29: Create Authorization Policy and associate with Authorization Profile

## d. Use Case 4: Micro-Segmentation based on Neighbor Traffic

Asimily Insight discovers and monitors traffic patterns between devices. It also provides a navigable topological view of the network to visualize traffic patterns. Flow analysis tab for each device is another way to visualize the peer IPs for each service used by a device.

The solution allows one to identify the flow of ePHI within the network. It also allows identification of devices that store ePHI, which is discovered by parsing/associating MDS2 documents. In this use case, policy enforcement could involve restricting traffic between known neighbors. To accomplish this, perform the following actions within the Asimily portal

- 01 Identify neighbors by monitoring traffic patterns in the Topology tab see Figure 30.
- 02 Select a device and its neighbors to enforce traffic restriction see Figure 31 and Figure 32.
- **03** Auto-generate ACL based on selected device and neighbors see Figure 33 and Figure 34.

The steps to create downloadable ACL, to create an authorization profile associated with the ACL, and to create an authorization policy are similar to those in Use case 3.

| ASIMILY               | usets Summary Configure                  | slon Reports Bookmarka                                                                                        | A 0                    | 🚺 admin ~ |
|-----------------------|------------------------------------------|----------------------------------------------------------------------------------------------------|------------------------|-----------|
| Ultrasound            | *                                        | Asset Details Tapology Volvenbillies + MD02 Impact Anonety Recal Utilization Imaging Utilization Play Analysi |                        |           |
| -                     |                                          | One Day One Week                                                                                              | Al Time E-             | •         |
| GE Healthcare Volu    | son E8                                   |                                                                                                    | MAG                    | -         |
| Device Params         |                                          | 16412.29                                                                                                    |                        |           |
| 00 Merufacturer       | Advantech Technology (CHINA)<br>Co. Ltd. | TT Workstation                                                                                                | Set.                   | -         |
| Serial Number         |                                          | 10 101 964                                                                                                    | Most recent            | -         |
| Software Version      |                                          |                                                                                                    | networking device ritr |           |
| Facility              | Facility.1                               | 10.20.209.171                                                                                                 | Denke with anomaly     |           |
| Department            |                                          | Instant Work station                                                                                          |                        |           |
| Location              |                                          | b) 18/ 111 19)                                                                                                |                        |           |
| Sub-Modules           |                                          |                                                                                                    |                        |           |
| Hardware Architecture |                                          |                                                                                                    |                        |           |
| Stores of 14          | -                                        |                                                                                                    |                        |           |
| Tanania ePie          | -                                        |                                                                                                    |                        |           |
| CMMSIN                |                                          |                                                                                                    |                        |           |
| IT Params             |                                          |                                                                                                    |                        |           |
| P Address             | 10.20.209.171                            |                                                                                                    |                        |           |
|                       | (OHCP)                                   |                                                                                                    |                        |           |

Figure 30: Device Topology

| ASIMILY             | Assets Burne      | very Configuration | Reports       | Bookmarks      |              |           |            |               |     | а ,    | ð 9       | 🚺 admin ~         |
|---------------------|-------------------|--------------------|---------------|----------------|--------------|-----------|------------|---------------|-----|--------|-----------|-------------------|
| Asset Details Asset | wy Watherschilden | Impact Recall      | Utilization   | Textury Milger |              |           |            |               |     |        |           | Total Count: 1    |
| Cutagorius View     | Device View       |                    |               |                |              |           |            |               |     |        |           | Action     ■      |
| Q #Atten            | 55.30.508.171 +   |                    |               |                |              |           |            |               |     |        |           |                   |
|                     | tdress            | Mac Address        | Manufacturer  | Device Type    | Device Model | <b>05</b> | Facility   | Anomaly Score | Rek | Impact | Likelhoo  | •                 |
|                     |                   | 02.00 ab:14.38 cc  | GE Healthcare | Ultrasound     | Volusion EB  | windows   | Facility,1 |               |     |        |           |                   |
| Rows 100 -          |                   |                    |               |                |              |           |            |               |     |        | Showing 1 | out of 1 records. |
|                     |                   |                    |               |                |              |           |            |               |     |        |           |                   |

Figure 31: Mitigation – Device View

| ASIMILY          | Assets Summ          | ery Configuration | Reports   | Bookmark |              |                     |              |                  | R | ۵       | 0        | 🚺 admin ~         |
|------------------|----------------------|-------------------|-----------|----------|--------------|---------------------|--------------|------------------|---|---------|----------|-------------------|
| Asset Details Ar | onaly Vuherabilities | Ingest Recal      | Unication | Teoringy | Migatori     |                     |              |                  |   |         |          | Total Count: 2    |
|                  | Device View          |                   |           |          |              |                     |              |                  |   |         |          | Co Back           |
| E Oltra          | isound               |                   |           |          |              |                     |              |                  |   |         |          |                   |
|                  |                      | 10.20.209.171     |           |          |              |                     |              | 00:0kub/94-38:cs |   |         |          |                   |
|                  |                      | GE Healthcare     |           |          |              |                     |              | Ultracond        |   |         |          |                   |
|                  | Device Model :       | Volueon EB        |           |          |              |                     |              | windows          |   |         |          |                   |
|                  | Facility :           | Pacify_1          |           |          |              |                     |              |                  |   |         |          |                   |
|                  |                      |                   |           |          |              |                     |              |                  |   |         |          |                   |
| _                |                      |                   |           |          |              |                     |              |                  |   |         |          | Action            |
| Q Territ         |                      |                   |           |          |              |                     |              |                  |   |         |          |                   |
| NEIGHBO          | RING DEVICE          |                   |           |          |              |                     |              |                  |   |         |          |                   |
|                  | P Address            | Mac Add           | ***       |          | Aurolacturer | Device Type         | Device Model | 05               |   | Factor  | ¥        |                   |
|                  | 010101.111.190       |                   |           |          | E Healthcare | Imaging Workstation | VewPeid      | uninown          |   | Facilit | ty_1     |                   |
|                  | • 10,161,96.4        | 00.50.561         | k:76.0b   |          | Marans, Inc. | IT Workstation      |              | windows          |   | Facilit | 9.1      |                   |
| Ross 100 *       |                      |                   |           |          |              |                     |              |                  |   | 9       | howing 2 | out of 2 necords. |

Figure 32: Mitigation – Device Topology View

| ASIMILY | Anna Barra | ary Configuration | Take Action  |   |                          | × | n A | 0 | () atom ~ |
|---------|------------|-------------------|--------------|---|--------------------------|---|-----|---|-----------|
|         |            |                   |              | • | Book External Revening 🔹 |   |     |   |           |
| E Ultra |            |                   |              |   |                          |   |     |   |           |
|         |            |                   | Generate ACL |   |                          |   |     |   |           |
|         |            |                   |              |   |                          |   |     |   |           |
|         |            |                   |              |   |                          |   |     |   |           |
|         |            |                   |              |   |                          |   |     |   |           |
|         |            |                   |              |   |                          |   |     |   |           |
|         |            |                   |              |   |                          |   |     |   |           |
|         |            |                   |              |   |                          |   |     |   |           |
|         |            |                   |              |   |                          |   |     |   |           |

Figure 33: Device Topology View – Take Action

| ASIMILY |  | Take Action                                                                                                    |                                                                                                    |                           |   |  | (g) admin v |
|---------|--|----------------------------------------------------------------------------------------------------|----------------------------------------------------------------------------------------------------|---------------------------|---|--|-------------|
|         |  |                                                                                                    |                                                                                                    |                           |   |  |             |
|         |  |                                                                                                    |                                                                                                    | Restrict Neighbor Traffic |   |  |             |
| Q Utras |  | permit udp any a<br>permit udp any a<br>permit up any hos<br>permit ip any hos<br>deny ip any 192.<br>deny ip any 172. | ny eq 68<br>ny eq 53<br>r 10.363.111.190<br>r 10.363.96.4<br>166.0.0.0.255.255<br>18.0.0.0.15.255.255 |                           | ļ |  |             |
|         |  | Generate ACL                                                                                                    | Download ACL                                                                                          |                           |   |  |             |
|         |  |                                                                                                    |                                                                                                    |                           |   |  |             |
|         |  |                                                                                                    |                                                                                                    |                           |   |  |             |
|         |  |                                                                                                    |                                                                                                    |                           |   |  |             |
|         |  |                                                                                                    |                                                                                                    |                           |   |  |             |
|         |  |                                                                                                    |                                                                                                    |                           |   |  |             |
|         |  |                                                                                                    |                                                                                                    |                           |   |  |             |
|         |  |                                                                                                    |                                                                                                    |                           |   |  |             |
|         |  |                                                                                                    |                                                                                                    |                           |   |  |             |
|         |  |                                                                                                    |                                                                                                    |                           |   |  |             |

Figure 34: Device Topology View – Restrict Neighbor Traffic ACL

## e. Use Case 5: Micro-Segmentation based on Device Profiles or Device Attributes

As mentioned earlier, Asimily Insight discovers a detailed set of parameters for medical and IoT devices. These include device profile or device type and other device attributes like device family, operating system, device model, manufacturer etc. Network segmentation policies can be enabled on ISE based on these parameters

Policy creation is a one-time manual step and as devices are discovered the policies are automatically applied. For example, all infusion pumps could be grouped into a dedicated VLAN – shown in Figure 35, Figure 36, and Figure 37. Once again, the steps to create downloadable ACL, to create an authorization profile associated with the ACL, and to create an authorization policy are similar to those in Use case 3.

In another example, all imaging devices with specific windows operating systems could be grouped into a dedicated VLAN – as shown in Figure 38.

| ASIMILY             | Assets Summary Configuration Reports     | Bookmarka           |                   | R | ۵ | 0 | 1 admin v       |
|---------------------|------------------------------------------|---------------------|-------------------|---|---|---|-----------------|
| Asset Details Anons | vy Winesbillies Impact Recal Utilization | Tepology Miligation |                   |   |   |   | Total Court: 65 |
| Categories View [   | Invice View                              |                     |                   |   |   |   | Actor           |
| Q Search Per        |                                          |                     |                   |   |   |   |                 |
|                     | Device Type                              |                     | Number Of Devices |   |   |   |                 |
|                     | Inflation pump                           |                     | 4508              |   |   |   |                 |
|                     | IT Workstation                           |                     | 1086              |   |   |   |                 |
|                     | Medical Device                           |                     | 13                |   |   |   |                 |
|                     | Cull Station                             |                     | 555               |   |   |   |                 |
|                     | Vital Signs Monitor                      |                     | 805               |   |   |   |                 |
|                     | Utresound                                |                     | 258               |   |   |   |                 |
|                     | Central Manitoring Station               |                     | 194               |   |   |   |                 |

Figure 35: Mitigation – Category View

| then identity Services Engine | Hanne + Canted Vestaldy + Operations + Policy + Administration + Walk Centers | Lumes Wannes 📥 🤨 🔍 🔍 🔍 |
|-------------------------------|-------------------------------------------------------------------------------|------------------------|
| PolicySets Profiling Posture  | e DestPosisioning +Polo Benerits                                              |                        |
| Dictionaries + Conditions     | Reads                                                                         |                        |
|                               | Authorization Profiles > Inve Authorization Profile                           |                        |
| · Additional and              | Authorization Profile                                                         |                        |
| * Authorization               | "Hame Infusor_Pumpi                                                           |                        |
| Authorization Profiles        | Description MAB for IMARIO Pumps                                              |                        |
| Downloadable ACLs             | *Access Type ACCESS_ACCEPT +                                                  |                        |
| + Profiling                   | Network Device Profile 👔 Claca 🔹 🕀                                            |                        |
| + Postare                     | Denico Template                                                               |                        |
| + Cliest Provisioning         | Track Rowmann E D                                                             |                        |
|                               | Passade (density mechanic D )                                                 |                        |
|                               | * Common Tasks                                                                |                        |
|                               | Z EACL RIPHO PERMIT_ALL_TRAFTIC O                                             |                        |
|                               | E va                                                                          |                        |
|                               | C Decurs Group                                                                |                        |
|                               | Z VLAN Tag D 1 (888, Tag) DAtama (201                                         | *                      |
|                               | Advanced Attributes Settings                                                  |                        |
| 4                             | a                                                                             |                        |

Figure 36: Create Authorization Profile – Assign VLAN ID

| deals identity Services Engine Home          | + Context Visibility + Operations | +Policy +Administration | + Work Centers |                    | License Warning 📥 🔍        |               |
|----------------------------------------------|-----------------------------------|-------------------------|----------------|--------------------|----------------------------|---------------|
| Policy Sets Profiling Posture Client Provi   | sioning + Policy Elements         |                         |                |                    |                            |               |
| Status Policy Set Name                       | Description (                     | Conditions              |                |                    | Allowed Protocols / Server | Sequence Hits |
| Dearch                                       |                                   |                         |                |                    |                            |               |
| @ Debuilt                                    | Default policy set                |                         |                |                    | Default Network Access     | ** + 941      |
| Authentication Policy (3)                    |                                   |                         |                |                    |                            |               |
| ♥ Authorization Policy - Local Exceptions (1 | ŋ                                 |                         |                |                    |                            |               |
|                                              |                                   |                         |                | Results            |                            |               |
| * Status Rule Name                           | Conditions                        |                         |                | Profiles           | Security Groups            | Hts Actors    |
| Search                                       |                                   |                         |                |                    |                            |               |
| Infusion Partips VLAN                        | b EndPoints asimit/Device?)       | pa EQUALS Infusion pump |                | (+Influsion_Pumps) | Selection tal              | • •           |
| Authorization Policy - Global Exceptions     |                                   |                         |                |                    |                            |               |
| Authorization Policy (13)                    |                                   |                         |                |                    |                            |               |
|                                              |                                   |                         |                |                    |                            |               |
|                                              |                                   |                         |                |                    |                            | Reset Save    |
|                                              |                                   |                         |                |                    |                            |               |
|                                              |                                   |                         |                |                    |                            |               |
|                                              |                                   |                         |                |                    |                            |               |
|                                              |                                   |                         |                |                    |                            |               |
|                                              |                                   |                         |                |                    |                            |               |
|                                              |                                   |                         |                |                    |                            |               |

Figure 37: Create Authorization Policy – Infusion Pumps on specific VLAN ID

| ASIMILY       | Y Assets Su                  | rmmary Configurat  | ion Reports             | Bookmarks              |              |         |            |               |     | β      | 0 🚺 admin ~    |
|---------------|------------------------------|--------------------|-------------------------|------------------------|--------------|---------|------------|---------------|-----|--------|----------------|
| Asset Details | Anomaly Valuendal            | lies impact Pla    | cal Ultration           | Tarity M               | ption        |         |            |               |     |        | Total Court: M |
| Catagorias    | View Device View             |                    |                         |                        |              |         |            |               |     |        | PAdes          |
| Q 🖬           | vice Family : Imaging Device | e > OS : windows > |                         |                        |              |         |            |               |     |        |                |
|               | P Address                    | War Address        | Manufacturer            | Device Type            | Device Model | 05      | Pacility   | Anomaly Score | Rak | Impact | Likelhood      |
|               | •10.24.195.178               | ec613/73H04/8      | GE Healthcare           | imaging<br>Workstation | Xdets        | windows | Facility.1 |               |     |        |                |
|               | • 10.24 195 173              |                    | PLUPILM<br>Corporation  | XiRay                  |              | windows | Facility_1 |               |     |        |                |
|               | ●10.28.116.64                | 34/02/05/w15e-44   | FILIFILM<br>Corporation | Digital<br>Radiography |              | windows | Facility.1 |               |     |        |                |
|               | ●10.24.116.171               |                    | FULIFILM<br>Corporation | xitay                  |              | windows | Facility,1 |               |     |        |                |
|               | ●10.28.116.28                | 00.43.93.99.54.38  | GE Healthcare           | Ultrasound             | LOGIQe       | windows | Facility.1 |               |     |        |                |
|               | • 10.24.202.32               | M35349e1775        | Del Inc.                | imaging<br>Workstation | 847          | windows | Facility_1 | •             | 3   | •      | •              |

Figure 38: Select Imaging Devices with Windows OS

## 06 List of Downloadable ACLs

Below is a list of downloadable ACLs that can be created one-time manually within Cisco ISE at the start of Asimily Insight and Cisco ISE integration. For each DACL, a corresponding authorization profile and an authorization policy will also need to be created manually.

## a. Block External Browsing

#### Downloadable ACL

- permit tcp any 192.168.0.0 0.0.255.255 eq 80
- permit tcp any 192.168.0.0 0.0.255.255 eq 443
- permit tcp any 172.16.0.0 0.15.255.255 eq 80
- permit tcp any 172.16.0.0 0.15.255.255 eq 443
- permit tcp any 10.0.0.0 0.255.255.255 eq 80
- permit tcp any 10.0.0.0 0.255.255.255 eq 443 deny tcp any any eq 80
- deny tcp any any eq 443
- permit ip any any

#### Authorization Policy rule

asimilyAcl1 EQUALS Block\_External\_Browsing

## b. Block RDP

#### Downloadable ACL

- deny tcp any any eq 3389
- deny udp any any eq 3389
- permit ip any any

#### Authorization Policy rule

• asimilyAcl1 EQUALS Block\_RDP

## c. Block SNMP

#### Downloadable ACL

- deny tcp any any eq 161
- deny tcp any any eq 162
- deny udp any any eq 161
- deny udp any any eq 162 permit ip any any

#### Authorization Policy rule

• asimilyAcl1 EQUALS Block\_RDP

## d. Block Network File Share

#### Downloadable ACL

- deny tcp any any eq 137
- deny tcp any any eq 138
- deny tcp any any eq 139
- deny tcp any any eq 445
- deny tcp any any eq 2049
- deny udp any any eq 137
- deny udp any any eq 138
- deny udp any any eq 139
- deny udp any any eq 445
- deny udp any any eq 2049
- permit ip any any

#### Authorization Policy rule

• asimilyAcl1 EQUALS Block\_NFS

### e. Block FTP

#### Downloadable ACL

- deny tcp any any eq 20
- deny tcp any any eq 21
- deny udp any any eq 20
- deny udp any any eq 21
- permit ip any any

#### Authorization Policy rule

• asimilyAcl1 EQUALS Block\_FTP

## f. BBlock Network File Share Externally and Email

#### Downloadable ACL

- permit tcp any 192.168.0.0 0.0.255.255 eq 137
- permit tcp any 192.168.0.0 0.0.255.255 eq 138
- permit tcp any 192.168.0.0 0.0.255.255 eq 139
- permit tcp any 192.168.0.0 0.0.255.255 eq 445
- permit tcp any 192.168.0.0 0.0.255.255 eq 2049
- permit tcp any 192.168.0.0 0.0.255.255 eq 20
- permit tcp any 192.168.0.0 0.0.255.255 eq 21
- permit tcp any 172.16.0.0 0.15.255.255 eq 137
- permit tcp any 172.16.0.0 0.15.255.255 eq 138
- permit tcp any 172.16.0.0 0.15.255.255 eq 139
- permit tcp any 172.16.0.0 0.15.255.255 eq 445

- permit udp any 172.16.0.0 0.15.255.255 eq 2049
- permit udp any 172.16.0.0 0.15.255.255 eq 20
- permit udp any 172.16.0.0 0.15.255.255 eq 21
- permit udp any 10.0.0.0 0.255.255.255 eq 137
- permit udp any 10.0.0.0 0.255.255.255 eq 138
- permit udp any 10.0.0.0 0.255.255.255 eq 139
- permit udp any 10.0.0.0 0.255.255.255 eq 445
- permit udp any 10.0.0.0 0.255.255.255 eq 2049
- permit udp any 10.0.0.0 0.255.255.255 eq 20
- permit udp any 10.0.0.0 0.255.255.255 eq 21
- deny tcp any any eq 137 deny tcp any any eq 138 deny tcp any any eq 139 deny tcp any any eq 139 deny tcp any any eq 2049 deny tcp any any eq 200 deny tcp any any eq 20 deny udp any any eq 137 deny udp any any eq 138 deny udp any any eq 139 deny udp any any eq 445 deny udp any any eq 2049
  - deny udp any any eq 20
  - deny udp any any eq 21

permit ip any any

#### Authorization Policy rule

• asimilyAcl1 EQUALS Block\_External\_NFS

## 9. Block External Browsing and RDP

#### Downloadable ACL

- permit tcp any 192.168.0.0 0.0.255.255 eq 80
- permit tcp any 192.168.0.0 0.0.255.255 eq 443
- permit tcp any 172.16.0.0 0.15.255.255 eq 80
- permit tcp any 172.16.0.0 0.15.255.255 eq 443
- permit tcp any 10.0.0.0 0.255.255.255 eq 80
- permit tcp any 10.0.0.0 0.255.255.255 eq 443
- deny tcp any any eq 80
- deny tcp any any eq 443
- deny tcp any any eq 3389
- deny udp any any eq 3389
- permit ip any any

#### Authorization Policy rule

asimilyAcl1 EQUALS Block\_External\_Browsing\_And\_RDP

### h. Block ICMP

#### Downloadable ACL

- deny icmp any any
- permit ip any any

#### Authorization Policy rule

• asimilyAcl1 EQUALS Block\_NFS

## i. Block FTP

#### Downloadable ACL

- permit tcp any 192.168.0.0 0.0.255.255 eq 80
- permit tcp any 192.168.0.0 0.0.255.255 eq 443
- permit tcp any 192.168.0.0 0.0.255.255 eq 137
- permit tcp any 192.168.0.0 0.0.255.255 eq 138
- permit tcp any 192.168.0.0 0.0.255.255 eq 139
- permit tcp any 192.168.0.0 0.0.255.255 eq 445
- permit tcp any 192.168.0.0 0.0.255.255 eq 2049
- permit tcp any 192.168.0.0 0.0.255.255 eq 20
- permit tcp any 192.168.0.0 0.0.255.255 eq 21
- permit tcp any 172.16.0.0 0.15.255.255 eq 80
- permit tcp any 172.16.0.0 0.15.255.255 eq 443
- permit tcp any 172.16.0.0 0.15.255.255 eq 137
- permit tcp any 172.16.0.0 0.15.255.255 eq 138
- permit tcp any 172.16.0.0 0.15.255.255 eq 139
- permit tcp any 172.16.0.0 0.15.255.255 eq 445
- permit tcp any 172.16.0.0 0.15.255.255 eq 2049
- permit tcp any 172.16.0.0 0.15.255.255 eq 20
- permit tcp any 172.16.0.0 0.15.255.255 eq 21
- permit tcp any 10.0.0.0 0.255.255.255 eq 80
- permit tcp any 10.0.0.0 0.255.255.255 eq 443
- permit tcp any 10.0.0.0 0.255.255.255 eq 137
- permit tcp any 10.0.0.0 0.255.255.255 eq 138
- permit tcp any 10.0.0.0 0.255.255.255 eq 139
- permit tcp any 10.0.0.0 0.255.255.255 eq 445
- permit tcp any 10.0.0.0 0.255.255.255 eq 2049
- permit tcp any 10.0.0.0 0.255.255.255 eq 20
- permit tcp any 10.0.0.0 0.255.255.255 eq 21
- permit udp any 192.168.0.0 0.0.255.255 eq 137
- permit udp any 192.168.0.0 0.0.255.255 eq 138
- permit udp any 192.168.0.0 0.0.255.255 eq 139
- permit udp any 192.168.0.0 0.0.255.255 eq 445
- permit udp any 192.168.0.0 0.0.255.255 eq 2049
- permit udp any 192.168.0.0 0.0.255.255 eq 20

- permit udp any 192.168.0.0 0.0.255.255 eq 21
- permit udp any 172.16.0.0 0.15.255.255 eq 137
- permit udp any 172.16.0.0 0.15.255.255 eq 138
- permit udp any 172.16.0.0 0.15.255.255 eq 139
- permit udp any 172.16.0.0 0.15.255.255 eq 445
- permit udp any 172.16.0.0 0.15.255.255 eq 2049
- permit udp any 172.16.0.0 0.15.255.255 eq 20
- permit udp any 172.16.0.0 0.15.255.255 eq 21
- permit udp any 10.0.0.0 0.255.255.255 eq 137
- permit udp any 10.0.0.0 0.255.255.255 eq 138
- permit udp any 10.0.0.0 0.255.255.255 eq 139 permit udp any 10.0.0.0 0.255.255.255 eq 445 permit udp any 10.0.0.0 0.255.255.255 eq 2049 permit udp any 10.0.0.0 0.255.255.255 eq 20 permit udp any 10.0.0.0 0.255.255.255 eq 21 deny tcp any any eq 80 deny tcp any any eq 443 deny tcp any any eq 137 deny tcp any any eq 138 deny tcp any any eq 139 deny tcp any any eq 2049 deny tcp any any eq 2049
  - deny udp any any eq 445

deny tcp any any eq 21 deny udp any any eq 137 deny udp any any eq 138 deny udp any any eq 139

- deny udp any any eq 2049
- deny udp any any eq 20
- deny udp any any eq 21

permit ip any any

#### Authorization Policy rule

 asimilyAcl1 EQUALS Block\_External\_Browsing\_ And\_External\_NFS

## 07 Contact

For further details, please contact info@asimily.com

Document change control:

| #           | Endpoint Custom Attributes (case sensitive)                         |
|-------------|---------------------------------------------------------------------|
| 1 Nov 2019  | v1, initial revision of document                                    |
| 11 Dec 2020 | v2, Updated steps for various use cases with additional screenshots |

## Mitigate Medical Device Cyber Risk with Asimily

Targeted segmentation and device configuration changes rely on a programmatic approach to identifying attack vectors. That's where Asimily comes in—it automates the exploit analysis process, identifying which devices are vulnerable to each MITRE ATT&CK exploit vector, determining the simplest remediation, and verifying it's appropriate for each device (i.e., it won't have clinical consequences).

By combining machine analysis of MDS2 information with profiling data from millions of IoMT devices, Asimily enables customers to make informed decisions about device risk remediation.

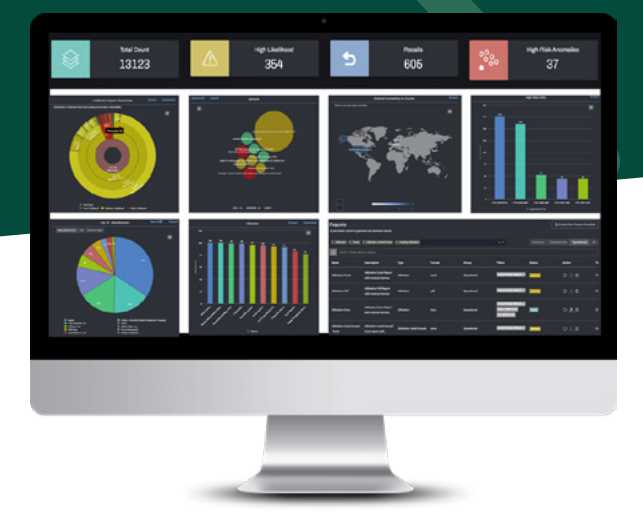

#### Asimily's Risk Management platform:

- creates a complete IoMT inventory, collecting 100+ attributes for each device;
- identifies and prioritizes vulnerabilities;
- recommends clinically validated mitigation actions;
- conducts a full flow analysis for each device, recording all communication patterns across the network;
- calculates risk for every medical device based on device attributes, dataflows, vulnerabilities, anomalies, configuration, and overall criticality of the device on healthcare operations;
- enerates ACLs for targeted segmentation and applies them across the network via a NAC;
- flags anomalous device behavior based on profiling data from millions of IoMT devices;
- makes it easy to set policies to monitor accepted risks and identify suspicious activity proactively;
- automates packet capture for forensic analysis of any IoMT device to support root cause analysis;
- supports pre-procurement assessments with comprehensive risk reports for any IoMT device; and
- documents when the device is being used or when the data is being processed by the device so users can understand utilization and operational efficiency.

Asimily can help any healthcare provider drastically reduce medical device cyber risk while minimizing resource and time costs. To see how Asimily can help your organization, <u>arrange a</u> <u>demo today and a free Pre-procurement Risk</u> <u>Assessment for one model of your choice.</u>

info@asimily.com 1-833-274-6459 Sunnyvale, CA

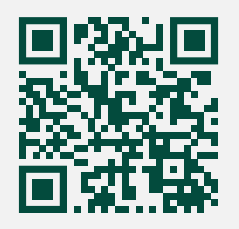

### **About Asimily**

Asimily is an industry-leading risk management platform that secures IoT devices for medical, diagnostic, life sciences, and pharmaceutical companies in the healthcare industry.